## **宮城県教職員生活習慣病健診申込手順(操作方法)**

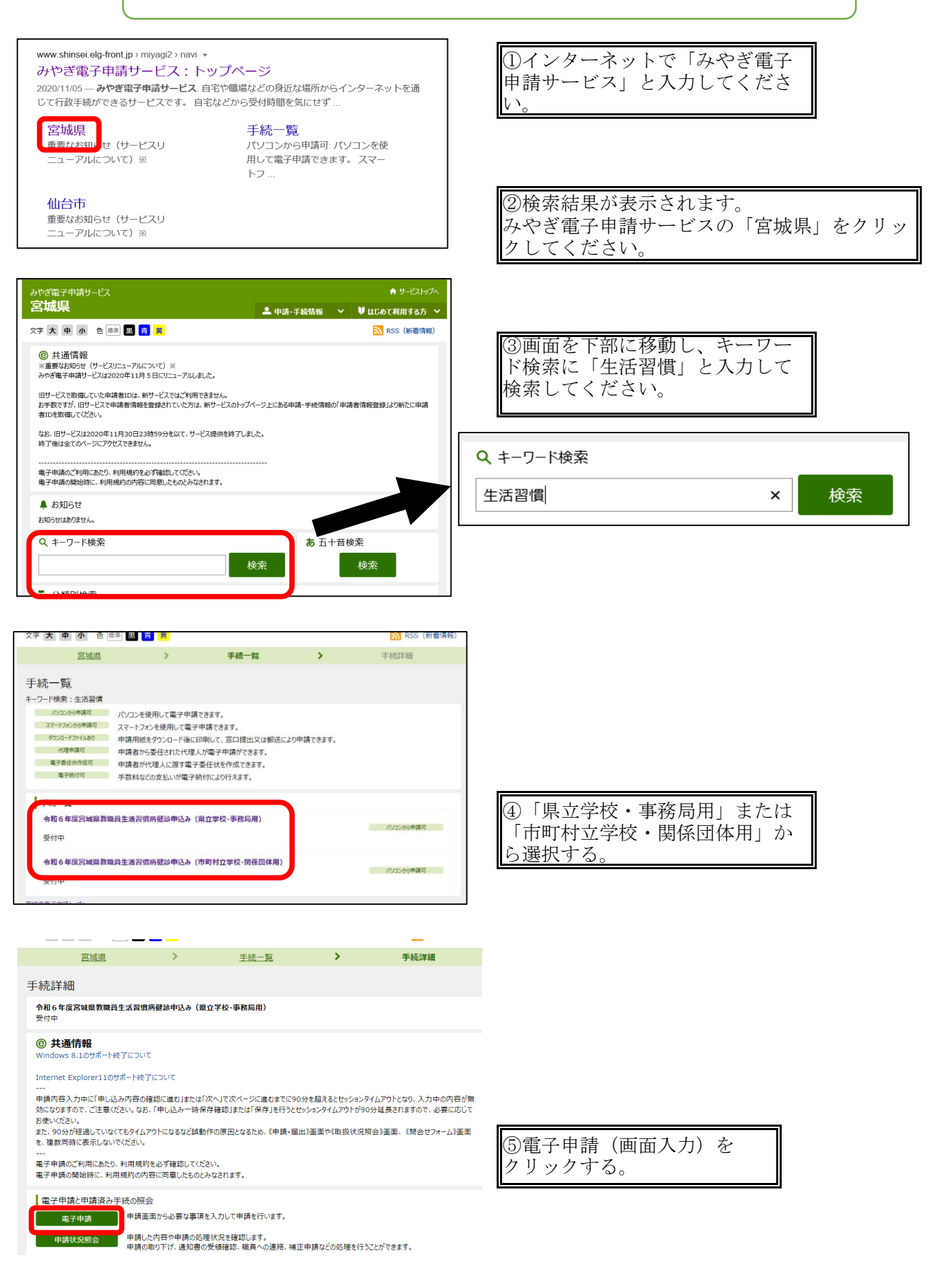

www.shinsei.elg-front.jp の内容 \* \* \* \* 「宮城県教職員生活習慣病健診申込み」\* \* \* ※ データ送信時に表示される「到達番号」と「問合せ番号」を 必ず控えてください。 これがない場合「再印刷」「データ削除依頼」が出来ません。

14-2 申込希望がある職員が対象です。 令和6年度 宮城県教職員生活習慣病健診申込書 SYSTEM Version:4.00 2024/4/1 8:30 「種別」を確認のうえ、所属先を選択します。 県立高等学校・県立中学校の職員のみ選択 ~ 操作に関するお問い合わせ 県立高等学校・中学校 特別支援学校 特別支援学校の職員のみ選択 ~ 電子申請サービスヘルプデスク ~ 本庁各課 (室) 福利課 電話 0120-46-0688 ⑥勤務先を選択し 地方公所 ~ 地方公所の職員のみ選択 てください。 受付時間 9時00分から17時00分 (上記時間以外及び土日松日、年末年後については受付主行っており 組合員番号の構成について ・1桁目 元号 公立 銅 (3…昭和、4…平成) 情報 **⊞** 込 者 ・2~7桁目 生年月日 例) 平成3年1月3日 氏 務先 勤 福利課 ⑦申込者情報を入 403Ò103 力してください。 生 8~10桁目 個別の番号 氏 名 姓 宮城 名 太郎 資格 勤務先:自動入力 (新規採用等により、組合員証 番号が不明な場合は、下3桁は 「000」と入力ください。) 姓 ミヤギ 氏名・フリガナ 名 タロウ 氏名フリガナ 発行 (全角)・組合員 保険保険 3 40 05 01 123 (入力の仕方は、こちら) 組合員証番号 ※数字は半角で入力してください。 証番号(半角)・ 性別を入力・生年 別 ◉男性 性 ○女性 組合員証番号を入力また は訂正後は、必ず「年齢 計算」ボタンをクリック してください。 月日・満年齢は年 生年月日 昭和 40 年 5 月 1 🗄 齢計算をクリック すると表示されま 年 年齢計算 齢 59歳 令和7年4月1日現在 す。 ※「性別」と「年齢」により、申込み可能な健診名が表示されます。 ただし、前年度受診等で対象外となる場合は申込みしても決定されません。

> 注)組合員証番号に誤りがあると正しく決定できない場合があります。 既に組合員証(保険証)をお持ちの方は、必ずお手元に組合員証を準備 の上、番号を入力してください。

| 健診名及び検査内容等                                                                                                    | 希望有無     | 希望健診機関<br>(健診場所) |                                              |
|----------------------------------------------------------------------------------------------------|----------|------------------|----------------------------------------------|
| 〇人間ドック(1日総合健診)<br>『定員 4.200人』                                                                                  | <b>7</b> |                  | ⑧申込みをする検<br>診の「希望有無」                         |
| 19 ビギ部<br>30歳、31歳、33歳、35歳、36歳、38歳、40歳、<br>41歳、43歳、45歳、46歳、48歳、50歳、51歳、<br>53歳、55歳、57歳、59歳、60歳以上<br>(前年度受診者を除く) | 第2希望 🗸   | 仙台厚生病院 🖌 🗸       | 欄から人間ドック<br>の場合は希望順位<br>を選択してくださ<br>い。希望しない場 |
| 自己負担額 13,000円                                                                                                  |          |                  | 合は必ず「希望し<br>ない」を選択して                         |
| O人間ドック(1泊2日総合健診)<br>『定員 500人』                                                                                  |          |                  | ください。                                        |
| 指定年齢<br>50歳、55歳、59歳 (前年度受診者を除く)                                                                                | 第1希望 🗸   | 東北中央病院 🗸         | ⑨希望病院を選択<br>してください。                          |
| 自己負担額 21,000円                                                                                                  |          |                  |                                              |

一般財団法人宮城県教職員互助会で実施する「人間ドック助成」及び「脳検診助成」を自動給付とする ため、受診者情報を、公立学校共済組合宮城支部から教職員互助会に情報提供いたします。 以下の個人情報の提供に同意いただける場合は、「同意する」にチェックをお願いします。 なお、教職員互助会加入者で「同意しない」をチェックした場合は、教職員互助会に対し請求書により 請求が必要となりますのでご了承願います。 ◇提供する受診者情報

⑩人間ドック及び 脳検診を希望した 場合に表示されま す。

①組合員証番号 ②氏名 ③性別 ④生年月日 ⑤受診コース ⑥受診機関 ⑦受診年月日

| 検診名及び検査内容等                                                                                                    | 希望有無         | 希望検診機関<br>(検診場所)    |                                                                                          |
|----------------------------------------------------------------------------------------------------|--------------|---------------------|------------------------------------------------------------------------------------------|
| <ul> <li>○婦人科検診 『た月 2.500人』</li> <li>(30歳以上の号望着:最終年(四音)生まれの者 ①<br/>会約年(四音)生まれの者 ①+2)</li> <li>①子宮額がん:子宮内診又は経音波検査及び類部得秘診<br/>(2見がん:子宮内診又は経音波検査及び類部得秘診<br/>2月がん:子宮内診又は経音波検査及び類部得秘診<br/>4.0歳未満 経音波検査</li> </ul> | •            |                     | <ol> <li>①性別・年齢<br/>より申込みで<br/>検診が表示さ<br/>す。</li> </ol>                                  |
| ○○○○○○○○○○○○○○○○○○○○○○○○○○○○○○○○○○○○                                                                                                    |              | (指定医療機関<br>県内約80ヶ所) | <ul> <li>希望する検診</li> <li>る場合は「希</li> <li>る」を選択し</li> <li>ださい。</li> <li>※人間ドック</li> </ul> |
| <ul> <li>○乳 がん 検診</li> <li>(30歳以上で安知年(四智)生まれの希望者)</li> <li>40歳未満:超音波読査</li> <li>40歳以上:マンモグラフィ検査</li> <li>○二 ボム 除わ</li> </ul>                                                                                 |              | (地域ごとに設定する<br>検診会場) | 「希望しない<br>合でも、脳検<br>希望された場<br>は、⑪が表示<br>ますので、い<br>かを選択して                                 |
| <ul> <li>(30歳以上40歳未満の形留者)</li> <li>(30歳以上40歳未満の形留者)</li> <li>(第四次領萄決機影)</li> </ul>                                                                                                    | -            | (地域ごとに設定する<br>検診会場) | さい。                                                                                      |
| O肺 が ん 検 診<br>(50歳以上の希望者) (前年表支約者は除く)<br>CT検査 (コンピュータ断層撮影)<br>自己負担額 3,000円                                                                                                    | -<br>#≣C&N ▼ | (地域ごとに設定する<br>検診会場) |                                                                                          |
| 〇大腸 がん 検 診<br>(40歳以上の希望者)<br>使潜血反応検査                                                                                                    | ಹ≣ಒಡು ∨      | (定期信頼診断の時に回収等)      |                                                                                          |
| <ul> <li>○脳 検 診 『定員 1.350人』<br/>(50歳以上の希望者) (前年度・前々年度受診者は除く)</li> <li>第部MPI検査(第部断層撮影)</li> <li>第部MPA検査(第部曲者撮影) 自己負担間 6.000円</li> </ul>                                                                       | #≣C&// ▼     | (仙台市内 4ヶ所)          |                                                                                          |
| 入力しているデータを確認し送信                                                                                                    | する国面に移動します   | •                   | 型次へをクリ<br>する。                                                                            |
|                                                                                                    |              |                     |                                                                                          |

等に きる ヽま ぶあ 。 望す てく ŧ 場 診を ÷ され ずれ くだ

ック

| <sup>令和6年度</sup> 宮城県教職員生活習慣病健診申込書 SYSTEM Version:3.00                                                                          |                                                                                     |
|----------------------------------------------------------------------------------------------------|-------------------------------------------------------------------------------------|
| 省略                                                                                                    | ③印刷をし、送信する。 印刷用表示をクリックまたは右クリックで印刷できます。                                              |
| ※この画面は、「確認・印刷」用画面です。(データはまだ送信されていません。)<br>下の「印刷用表示」のボタンをクリックして<br>表示された画面を印刷してください。<br>送信後に表示された番号を、メモする欄です。                   | 「ポップアップをブロックしま<br>した」と表示される場合が<br>ありますので、「オフ」にして<br>ください。<br>申込内容を確認後、<br>送信してください。 |
| □ 印刷用表示 □ 申請書の印刷画面を表示します。                                                                                                    |                                                                                     |
| 民る送信                                                                                                    |                                                                                     |
| 送信を完了しました。<br>「 <b>到達番号」</b> と「問合せ番号」は、この後の取扱状況を照会する時などに必須となりますので、<br>内容を確認の上、【印刷】、【保存】ボタンを利用するか、メモに取るなどして、<br>必ず控えるようにしてください。 | 御送信後<br>「送信を空了」ました」両                                                                |
| 到達番号 : 0400020240313000005<br>問合せ番号 :                                                                                          | 面が表示されますので、<br>「印刷」をクリックし印刷し<br>てください。                                              |
| 手続名称       令和6年度宮城県教職員生活習慣病健診申込み(県立学校・事務局用)         到達日時       2024年03月13日 13時47分04秒                                           |                                                                                     |
| 備考                                                                                                    |                                                                                     |
| <ul> <li>● 印刷</li> <li>この画面を印刷することができます。</li> <li>● 保存</li> <li>この画面をhtml形式で保存することができます。</li> </ul>                            |                                                                                     |
| (※ 終了                                                                                                    |                                                                                     |

| ⑮印刷した「申込書」と「到達番号・問合せ番号」を担当者へ提出してください。<br>※到達番号・問合せ番号は一人ひとり異なります。      |
|-----------------------------------------------------------------------|
| 健診担当者様<br>所属所の申込内容の取りまとめをお願いします。<br>(組合員から提出のあった申込書等は所属所控えとして保管願います。) |

## **宮城県教職員生活習慣病健診申込状況確認(操作方法)**

◎一度申込みをした内容を再確認する方法

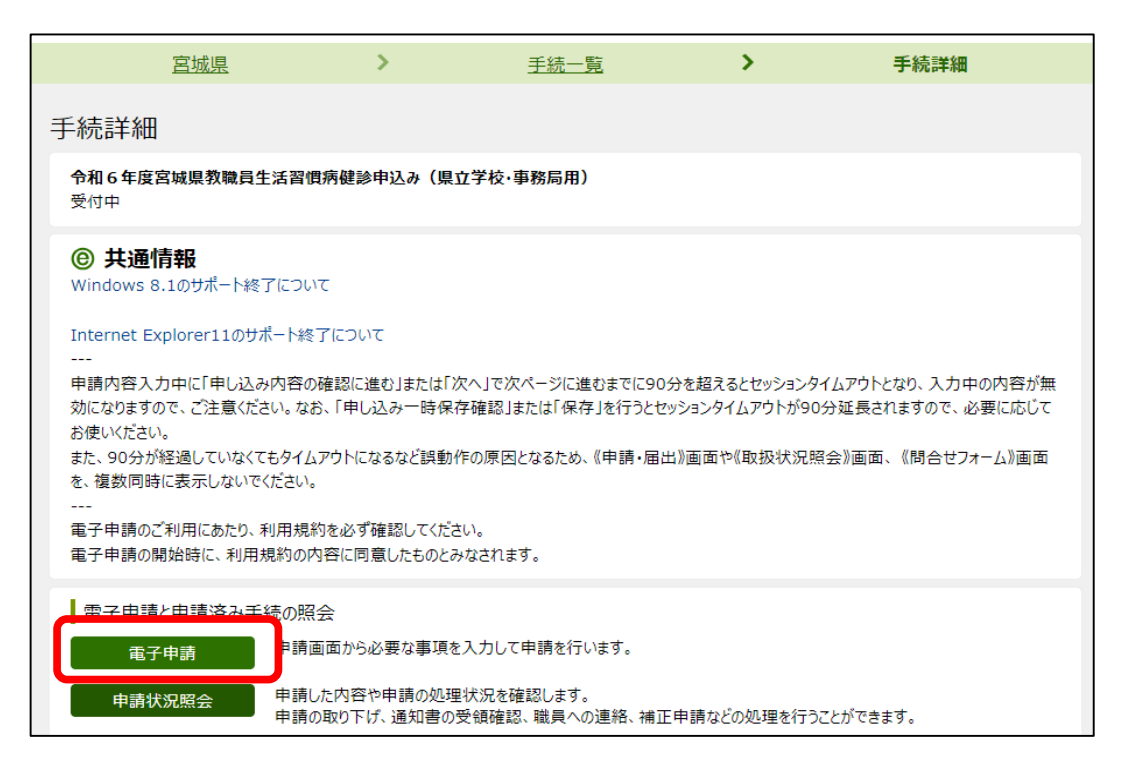

申込手順の①~④まで手順は同じ。 ①「申請状況照会」をクリックする。

| 電子申請・属出システム                                                                                       |
|---------------------------------------------------------------------------------------------------|
| ログイン                                                                                              |
| ユーザIDを既にお持ちの方は、ユーザIDとパスワードを入力して、<br>【ログイン】ボタンを押してください。<br>ユーザID                                   |
|                                                                                                   |
| ブラウザ設定が行われていない場合、電子申請サービスの画面遷移が正しく行われない場合があります。あらかじめ動作環境ページに記載されている[Webブラウ<br>ザの設定マニュアル]をご一読ください。 |
| ユーザIDまたはパスワードをお忘れの方はこちらをご利用ください。                                                                  |

②「到達番号で照会」をクリックする。

| 取扱状況照会 | ? ヘルプ ()時刻 14:08:24                      |
|--------|------------------------------------------|
|        |                                          |
|        | 申請時に発行された到達番号と問合せ番号を入力し、【照会】ボタンを押してください。 |
|        | 到達番号        問合せ番号                        |
|        | 到達番号、問合せ番号がご不明の場合は、手続の担当窓口にお問合せください。     |
|        |                                          |

③申込手順⑭の「到達番号」と「問合せ番号」を入力し、照会をクリックする。

| 取扱状況詳細 |          |                     | ? ヘルプ | •時刻 14:25:17 |
|--------|----------|---------------------|-------|--------------|
|        | 申請・届出の流れ |                     |       |              |
|        | 到達 ➡ 👼   | 受付開始 受付終了           |       |              |
|        | 手数料情報    | 手数料は必要ありません。        |       |              |
|        | 連絡       | 戦員からの新規連絡はありません。    |       | ● 連絡         |
|        | 補正       | 現在、補正要求はされていません。    | ^     | -            |
|        | 通知書類     | 現在、職員からの通知はありません。   |       |              |
|        | 取下げ      | 取下げは行っていません。        |       | 🗪 取下げ        |
|        | 履歴       | 申請の履歴を確認することができます。  |       | ▶ 履歴         |
|        | 申請書類一覧   | 申請書の内容を確認することができます。 |       | ▶ 申請書類一覧     |
|        | 別送先      | 別送書類はありません。         | 1.    |              |
|        | 戻る       |                     |       |              |

| 申請した手続の履歴情       手続名称 : 令和6年       到達番号 : 040002 | 申請した手続の履歴情報です。<br>手続名称 : 令和6年度宮城県教職員生活習慣病健診申込み(県立学校・事務局用)<br>到法毎号 : 0400020240313000005 |                               |         |  |  |  |  |
|--------------------------------------------------|-----------------------------------------------------------------------------------------|-------------------------------|---------|--|--|--|--|
| 履歴                                               |                                                                                         |                               | 1       |  |  |  |  |
| 新規申請                                             | 更新日時                                                                                    | : 2024年03月13日 13時47分          | 申請者     |  |  |  |  |
| 書類一覧                                             |                                                                                         |                               |         |  |  |  |  |
| 処理 種別                                            | 書類名                                                                                     | ファイル名                         | 取得 表示   |  |  |  |  |
| 新規 申請書                                           | 令和6年度宮城県教職員生活<br>習慣病健診申込み(県立学<br>校・事務局用)                                                | 0400020240313000005_1.<br>xml | [] □ 表示 |  |  |  |  |
| 到達確認                                             | 更新日時                                                                                    | : 2024年03月13日 13時47分          | 申請者     |  |  |  |  |
| メッセージ                                            | 到達が確認されました。                                                                             |                               |         |  |  |  |  |
| <mark>● 印刷</mark> この                             | )画面を印刷することができま                                                                          | <b>9</b> .                    |         |  |  |  |  |
| (1) 戻る                                           |                                                                                         |                               |         |  |  |  |  |
|                                                  |                                                                                         |                               |         |  |  |  |  |

⑤「表示」をクリック ※「ポップアップをブロックしました」と表示される場合がありますの で、「オフ」にしてください。

| <sup>令和6年度</sup> 宮城             | 燥數職員                                    | 生活習慣病(             | 建診申込書 SYSTE               | M Version: 3.00<br>024/4/1 8:30 |                                                       |   |
|---------------------------------|-----------------------------------------|--------------------|---------------------------|---------------------------------|-------------------------------------------------------|---|
| 動 務 先                           | 海洞縣                                     |                    |                           |                                 |                                                       |   |
| E 8                             | 20                                      | 太郎                 |                           |                                 |                                                       |   |
| 氏名フリガナ                          | 37Ŧ                                     | 90¢                |                           |                                 |                                                       |   |
| 188 <b>6116</b> 8               | 34005011                                | 23                 |                           |                                 |                                                       |   |
| 性別                              | 男性                                      |                    |                           |                                 |                                                       |   |
| 生年月日                            | 16510 40 s                              | ¥ 5 A 1 B          | l                         |                                 |                                                       |   |
| 年齢                              | 59 🙇                                    | 金和7年4月18           | 現在                        |                                 |                                                       |   |
| 「臣名」「祖合員產番号                     | - ・ ・ ・ ・ ・ ・ ・ ・ ・ ・ ・ ・ ・ ・ ・ ・ ・ ・ ・ | げないことを <b>確</b> な  | し、印刷したものを                 | 自動包当に提出                         |                                                       |   |
| 健診名及び検査内容                       | ŧ                                       | 希望有無               | 帝 晉 確 診<br>(確 診 場         | 観 開<br>所)                       |                                                       |   |
| 〇人間ドック(1日総合<br>開始員              | 調整)<br>4.200人                           | 第2希望               | 仙台學主病院                    |                                 |                                                       |   |
| 0人間ドック(1 泊2日<br>院員              | 1総合確認)<br>500人                          | 第1希望               | 東北中央病院                    |                                 |                                                       |   |
| 人間ドック・脳検診助け<br>宮城県叙録員互助:        | tのための、<br>急に対する個                        | 報提供                | 同意します                     |                                 | <ul> <li>⑥左記のように表示されます</li> <li>で、御確認ください。</li> </ul> | の |
| 検診名及び検査内容                       | ŧ                                       | 希望有無               | 帝 望 検 診 枝<br>( 検 診        | 影開<br>場(所)                      |                                                       |   |
| ○婦人科技診                          | 2.500人                                  | 希望しない              | 温択してください                  |                                 |                                                       |   |
| 0子宮頭がん検診                        |                                         | 希望しない              | (指定医療機関                   | 内約80ヶ所)                         |                                                       |   |
| 〇乳がん検診                          |                                         | 希望しない              | (地域ごとに設定する                | (根約金塔)                          |                                                       |   |
| 〇貫 がん 検診                        |                                         | 制置しない              | (地域ごとに設定する                | 5 機能会場)                         |                                                       |   |
| 〇時がん検診                          |                                         | 希望しない              | (地域ごとに設定す)                | 5 機能発現)                         |                                                       |   |
| 〇大腸 がん 検診                       |                                         | 希望しない              | (定期建康修進行の時)               |                                 |                                                       |   |
| ONS HE BS DEA                   | 1.350人                                  | 希望しない              | (山台市内 4ヶ所)                | )                               |                                                       |   |
| ※この画面は、「輪索                      | 8、印刷 用                                  | 画面です。 【デ∽          | - タはまた送信されて<br>           | いません。)                          |                                                       |   |
| 下の「印刷用表示」の#<br>表示された画面を印刷し<br>↓ | なンをクリ:<br>たください。                        | ックして<br>開合せ<br>送信後 | ==<br>た音号<br>(に表示された番号を、) | くモする闇です。                        |                                                       |   |
|                                 |                                         | ● 印刷               | この画面を                     | 印刷することができ<br>html形式で保存する        | Cನೆ:<br>ಕನ                                            |   |